Instruções para o pagamento das soluções educacionais que seus filhos utilizarão em 2015.

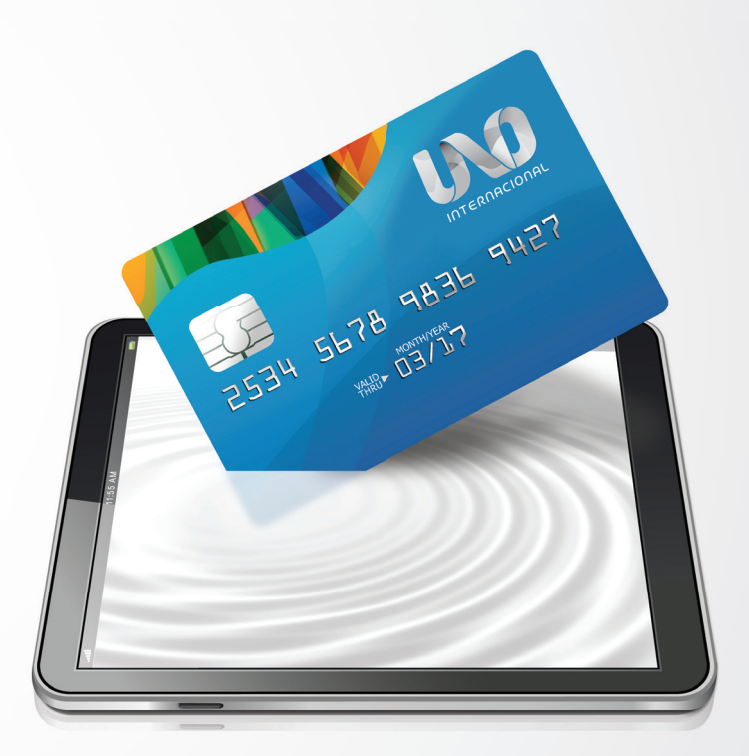

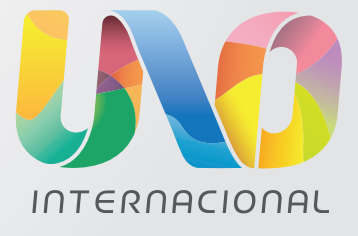

0800 772 88 66

1º PASSO – Acesse: http://www.uno-internacional.com/br/unoi/pagamento/ No primeiro acesso serão solicitados o CPF (o mesmo fornecido previamente à escola) e a data de nascimento do(s) aluno(s) sob sua responsabilidade.

| dentificação                                                                              |                                            | Início » A       |
|-------------------------------------------------------------------------------------------|--------------------------------------------|------------------|
| iem-vindo!<br>aso este seja o seu primeiro acesso para a compra do material 2014, informe | o seu CPF e a data de nascimento do aluno. | <b>e</b> validaç |
| á tenho cadastro                                                                          | Ainda não tenho cadastro                   | Alun             |
| * CPF:                                                                                    | * CPF: 000.000.000-00                      | Aluno            |
|                                                                                           |                                            | Amano            |
| * Senha: Esqueci minha senha                                                              | * Data de Nascimento: 25/04/2006           | Pedro            |
| E Acessar                                                                                 | 운 Criar Conta                              |                  |
|                                                                                           |                                            |                  |

*n\_\_\_\_* 

2º PASSO – Cadastre seus dados pessoais: Preencha os campos solicitados e leia com atenção os termos e condições, que contêm informações importantes sobre o UNO e sobre o que você está adquirindo. Em seguida, se estiver de acordo, clique em "Continuar"..

|                    |               |                    |                     |               | * Carr        | npos obrigatórios | Início    |
|--------------------|---------------|--------------------|---------------------|---------------|---------------|-------------------|-----------|
| CPF:               | 000.000.000-  | 00                 |                     |               |               |                   | Início ×  |
| * Informe a senha: | •••••         | (Mínimo 8 dígitos) | * Confirme a senha: |               | (Mínimo 8 díg | gitos)            | ESC       |
|                    |               |                    |                     |               |               |                   | Sele      |
| * Nome:            | Amanda Cost   | a                  | * E-Mail:           | amanda.costa  | a@uno-interna | cional.com        |           |
| *Colular           | (11) 9888-888 | 88                 | * Telefone:         | (11) 4444-444 | 4             |                   | N         |
| cerular.           | (11) 5000 000 |                    | Telefolie.          |               |               |                   | C         |
| ndereço de corre   | spondência    |                    |                     |               | * Carr        | npos obrigatórios |           |
| * ( ED-            | 03303-904     | Nite col mou CER   |                     |               |               |                   | S         |
| CEF.               | 00000-001     | Nau sei meu CEP    |                     |               |               | -                 |           |
| * Endereço:        | Rua Padre Ad  | telino 758         | * Bairro:           | Quarta Parad  | a             | J                 |           |
| * Número:          | 758           |                    | * Cidade:           | São Paulo     |               | ]                 | Tota      |
|                    |               |                    | * UF:               | SÃO PAULO     |               | \$                | Valo      |
| Complemento:       |               |                    |                     |               |               |                   | 2002/2010 |

**3º PASSO - Valide os alunos sob sua responsabilidade:** Caso exista alguma divergência, marque a opção "Recusar aluno" e informe o motivo. Aguarde o email com as correções necessárias para novo acesso. Após concluida esta etapa, o aluno passa a ser considerado um aluno devidamente regularizado na escola e registrado para o UNO.

Costa 👤 Sair

ar Conta

rigatórios

.com

rigatórios

rigatórios

| A Informação        | p: Para efeito de segurança é necessário  | que seja efetuada a validação do(s) al | uno(s) pelo(s) qual(is) você é respons                              | ável. Somente após                |
|---------------------|-------------------------------------------|----------------------------------------|---------------------------------------------------------------------|-----------------------------------|
| validação o aluno p | ooderá acessar a plataforma de conteúdo   | e receber o material impresso.         |                                                                     |                                   |
|                     |                                           |                                        |                                                                     |                                   |
| Alunos vincula      | dos                                       |                                        |                                                                     |                                   |
| Aluno               | Nível / Ano                               | Escola                                 |                                                                     |                                   |
| Amanda Costa        | Educação Infantil / Maternal              | ESCOLA UNO BRASIL                      | Recusar aluno                                                       | • Validar aluno                   |
| Pedro Silva         | Educação Infantil / Maternal              | ESCOLA UNO BRASIL                      | • Recusar aluno                                                     | • Validar aluno                   |
|                     |                                           |                                        | Detalhes                                                            | da recusa                         |
| Atenção: (          | Caso esteja faltando algum aluno na relaç | ção apresentada, entre em contato cor  | Selecione um<br>Duplicado<br>Ano/Nivel<br>Escola erro;<br>Não recon | a opção:<br>errado<br>ida<br>hece |

4º PASSO – Efetue o pagamento: Clique sobre o nome do aluno para ter detalhes do valor a ser pago (termos fiscais: um aluno só pode ser vinculado a um único CPF). Preencha também os dados de faturamento para emissão de nota fiscal e clique em "Continuar".

| ESCOLA: ESCOLA UNO BRASIL         |         |                                                  |  |  |  |
|-----------------------------------|---------|--------------------------------------------------|--|--|--|
| elecione o(s) aluno(s) para pagar |         |                                                  |  |  |  |
| 🗷 Amanda Costa                    | 2 itens | Valor total para esse aluno R\$ 980,00 - Detalhe |  |  |  |
| Materiais                         | riais   |                                                  |  |  |  |
| CONTEUDO DIGITAL V3               |         | R\$ 500,00                                       |  |  |  |
| BECOME MATERNAL                   |         | R\$ 480,00                                       |  |  |  |
| Subtotal para aluno               |         | R\$ 980,00                                       |  |  |  |
| tal .                             |         | R\$ 980 00                                       |  |  |  |
| alor TOTAL da compra              |         | R\$ 980,00                                       |  |  |  |

5º PASSO: Escolha uma forma de pagamento e clique em Confirmar.

| iício Alunos Vinculados Meus Pagam | entos Meu Cadastro     |            | Ama                              | anda Costa 👤      |
|------------------------------------|------------------------|------------|----------------------------------|-------------------|
| - Aluno selecionado                |                        |            |                                  |                   |
| lunos Selecionados                 |                        |            |                                  |                   |
| ESCOLA: ESCOLA UNO BRASIL          |                        |            |                                  |                   |
| Christiane Yukie                   | 2 ite                  | ns Valor 1 | total para esse aluno R\$ 980,00 | + Detalhes        |
| alor TOTAL da compra               |                        |            |                                  | R\$ 980,00        |
|                                    |                        |            | < Volta                          | ar para materiais |
| Selecione a forma de pagamento     |                        |            |                                  |                   |
| rtão de Crédito                    |                        |            |                                  |                   |
| em até 10 vezes                    | em até 10 vezes em até | 10 vezes   | em até 10 vezes em até 1         | RTÕES<br>10 vezes |
| ansferência Eletrônica             | PayPal                 |            | Boleto                           |                   |
| <b>Itaú</b> Bradesco               | Pay                    | Pal        | Boleto                           |                   |
| pagto. à vista pagto. à vista      | pagto                  | . à vista  | em até 5 vez                     | es                |

## FORMAS DE PAGAMENTO

#### •Cartão de Crédito

Pagamentos realizados até fevereiro poderão ser parcelados em até dez vezes sem juros. A partir de março, o número de parcelas será reduzido progressivamente até cessar em setembro, congelando a condição em até três vezes sem juros.

Para sua conveniência, você poderá utilizar dois (2) cartões de crédito para pagamento.

### •Transferência eletrônica em parcela única.

# •PayPal em parcela única.

## Boleto bancário

Pagamentos realizados até 30/11/14 poderão ser divididos em cinco parcelas. A partir dessa data, em todo primeiro dia útil do mês, haverá redução de uma parcela. A partir de 1/3/15, o boleto bancário deverá ser pago somente à vista

|                                 | nov/14 | dez/14 | jan/15 | fev/15 | mar/15 | abr/15 | mai/15 | jun/15 | jul/15 | ago/15 | set/15 |
|---------------------------------|--------|--------|--------|--------|--------|--------|--------|--------|--------|--------|--------|
| Pagamento até 30/nov/14         | 5x     | 4x     | 3x     | 2x     | 1x     | 1x     | 1x     | 1x     | 1x     | 1x     | 1x     |
| Pagamento até 31/dez/14         |        | 4x     | Зx     | 2x     | 1x     | 1x     | 1x     | 1x     | 1x     | 1x     | 1x     |
| Pagamento até 31/jan/15         |        |        | 3x     | 2x     | 1x     | 1x     | 1x     | 1x     | 1x     | 1x     | 1x     |
| Pagamento até 28/fev/15         |        |        |        | 2x     | 1x     | 1x     | 1x     | 1x     | 1x     | 1x     | 1x     |
| Pagamento a partir de 01/mar/15 |        |        |        |        | 1x     | 1x     | 1x     | 1x     | 1x     | 1x     | 1x     |

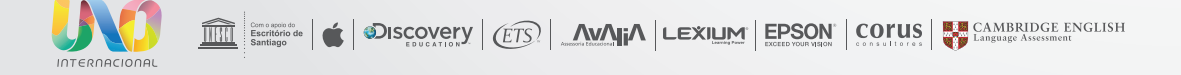